คู่มือการใช้งานระบบยื่นชำระภาษีออนไลน์ องค์การบริหารส่วนจังหวัดเพชรบูรณ์ (E-Service)

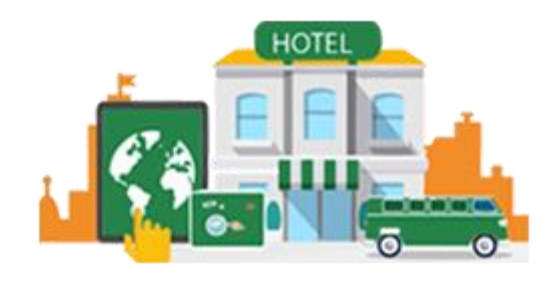

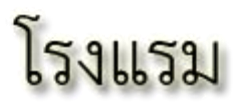

 ระบบยื่นชำระภาษีออนไลน์ แจ้งชำระค่าธรรมเนียม บำรุง อบจ.เพชรบูรณ์ ออนไลน์ จากผู้พักในโรงแรม

และ

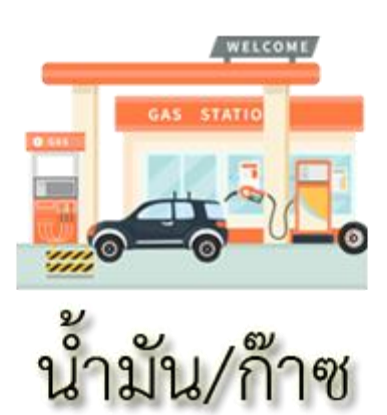

 ระบบยื่นชำระภาษีออนไลน์ แจ้งชำระค่าธรรมเนียม บำรุง อบจ.เพชรบูรณ์ ออนไลน์ จากผู้ค้าน้ำมัน/ก๊าซ

จัดทำโดย ฝ่ายเร่งรัดและจัดเก็บรายได้ กองคลัง องค์การบริหารส่วนจังหวัดเพชรบูรณ์ ตามประกาศคณะกรรมการการกระจายอำนาจให้แก่องค์กรปกครองส่วนท้องถิ่น เรื่อง แผนการกำหนด ขั้นตอนการกระจายอำนาจทางการเงิน การคลัง และงบประมาณให้แก่องค์กรปกครองส่วนท้องถิ่น และแผนปฏิบัติ การถ่ายโอนบุคลากรให้แก่องค์กรปกครองส่วนท้องถิ่น ข้อ 4.2 ปรับปรุงรายได้ที่องค์กรปกครองส่วนท้องถิ่นจัดเก็บ หรือจัดหาเอง สนับสนุนให้องค์กรปกครองส่วนท้องถิ่นแสวงหาแนวทางเพิ่มรายได้รูปแบบอื่น ๆ เพื่อให้สามารถ พึ่งตนเองได้มากขึ้นในระยะยาว และมีแหล่งรายได้ของตอนเองที่สอดคล้องกับศักยภาพเศรษฐกิจที่แท้จริงขององค์กร ปกครองส่วนท้องถิ่น ประกอบกับนโยบายเร่งด่วนของรัฐบาล กำหนดว่า การพัฒนาระบบการให้บริการประชาชน โดยมุ่งสร้างความเป็นรัฐบาลดิจิทัลที่โปร่งใส ตรวจสอบได้ พัฒนาระบบจัดเก็บและเปิดเผยข้อมูลภาครัฐ ปรับปรุง ระบบการอนุมัติ และอนุญาตของทางราชการที่สำคัญให้เป็นระบบดิจิทัล เพื่อลดการใช้ดุลยพินิจของเจ้าหน้าที่รัฐ ลดภาระค่าใช้จ่ายของประชาชน ลดขั้นตอนที่ยุ่งยากเกินความจำเป็น

เพื่อให้เกิดการเรียนรู้และขับเคลื่อนการให้บริการที่ตรงกับความต้องการของประชาชนให้ทันสมัย กับสถานการณ์ปัจจุบัน เพิ่มความสะดวก ลดภาระในการเดินทางมายื่นแบบชำระค่าธรรมเนียมองค์การบริหาร ส่วนจังหวัดเพชรบูรณ์ จึงได้จัดทำระบบยื่นชำระค่าธรรมเนียมออนไลน์ จากผู้พักในโรงแรมและผู้ค้าน้ำมัน เพื่อเพิ่ม ประสิทธิภาพและพัฒนางานจัดเก็บรายได้ต่อไป

> ฝ่ายเร่งรัดและจัดเก็บรายได้ กองคลัง องค์การบริหารส่วนจังหวัดเพชรบูรณ์

## คู่มือการใช้งานระบบยื่นชำระภาษีออนไลน์ แจ้งชำระค่าธรรมเนียมบำรุง อบจ.เพชรบูรณ์ ออนไลน์ จากผู้พักในโรงแรม

## 1. วิธีการเข้าใช้ระบบ

1) สามารถเข้าสู่ระบบได้ทางหน้าเว็บไซต์องค์การบริหารส่วนจังหวัดเพชรบูรณ์ www.phetchabunpao.go.th เลื่อนลงมาจนพบแบนเนอร์ระบบแจ้งชำระภาษีออนไลน์ด้านซ้ายมือ

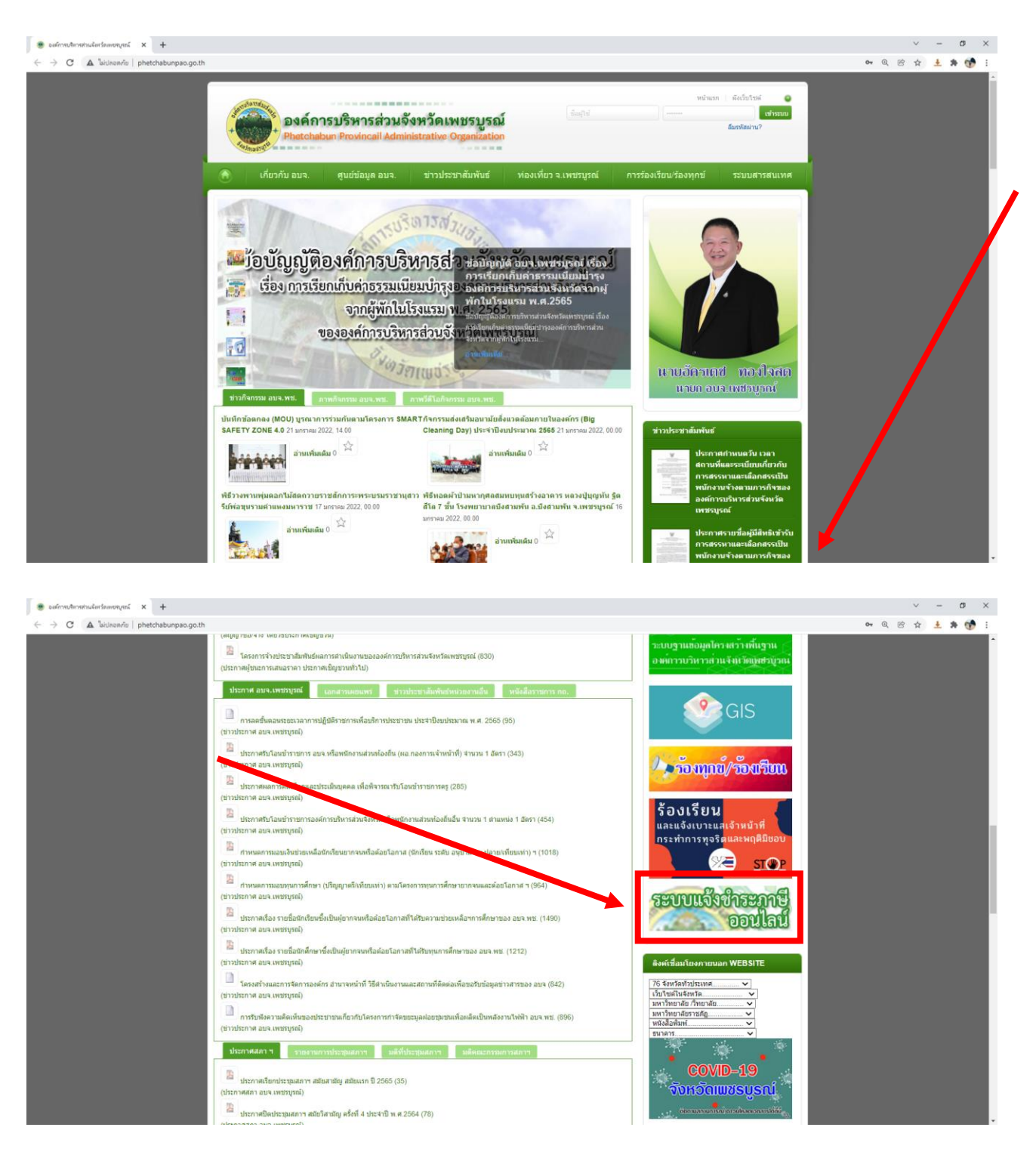

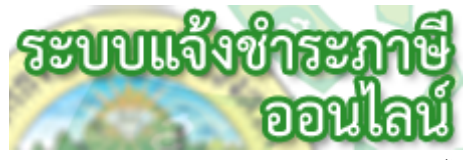

ตัวอย่างแบนเนอร์ระบบแจ้งชำระภาษีออนไลน์

2) ทางเว็บไซต์กองคลัง อบจ.เพชรบูรณ์ www.phetchabunpao.go.th/dofpao เมนู "ระบบยื่น ชำระภาษีออนไลน์" ด้านซ้ายมือ

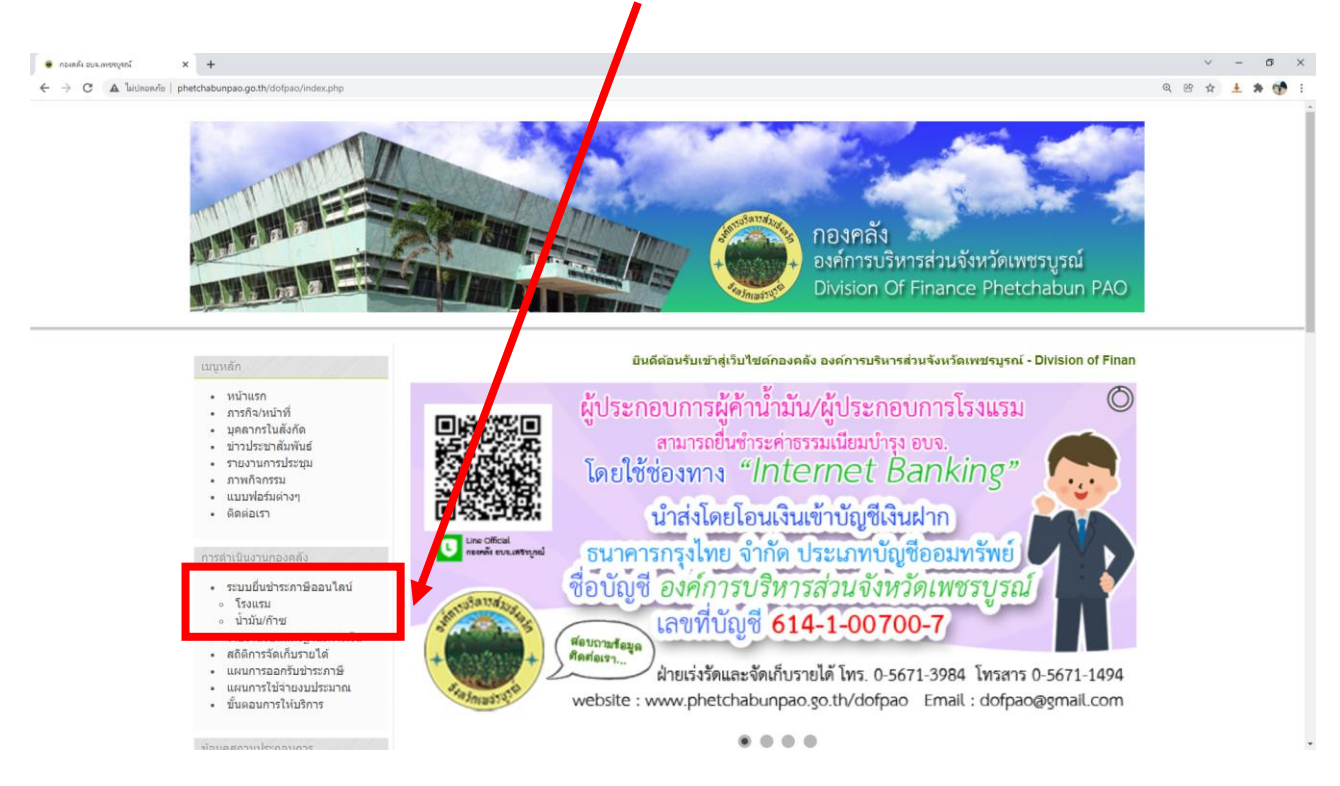

3) ทาง QR Code ระบบยื่นชำระภาษีออนไลน์ อบจ.เพชรบูรณ์

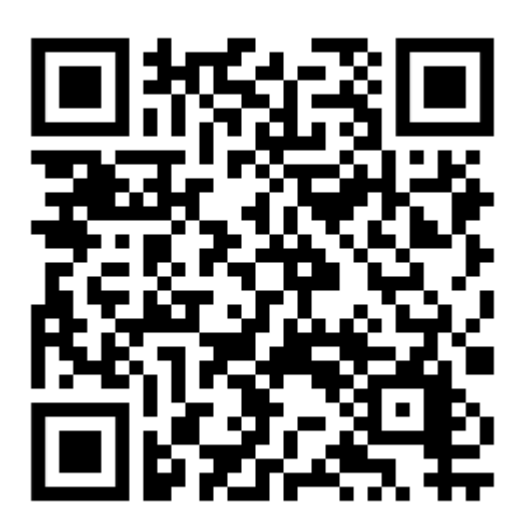

http://www.phetchabunpao.go.th/dofpao/index.php/paytaxonline

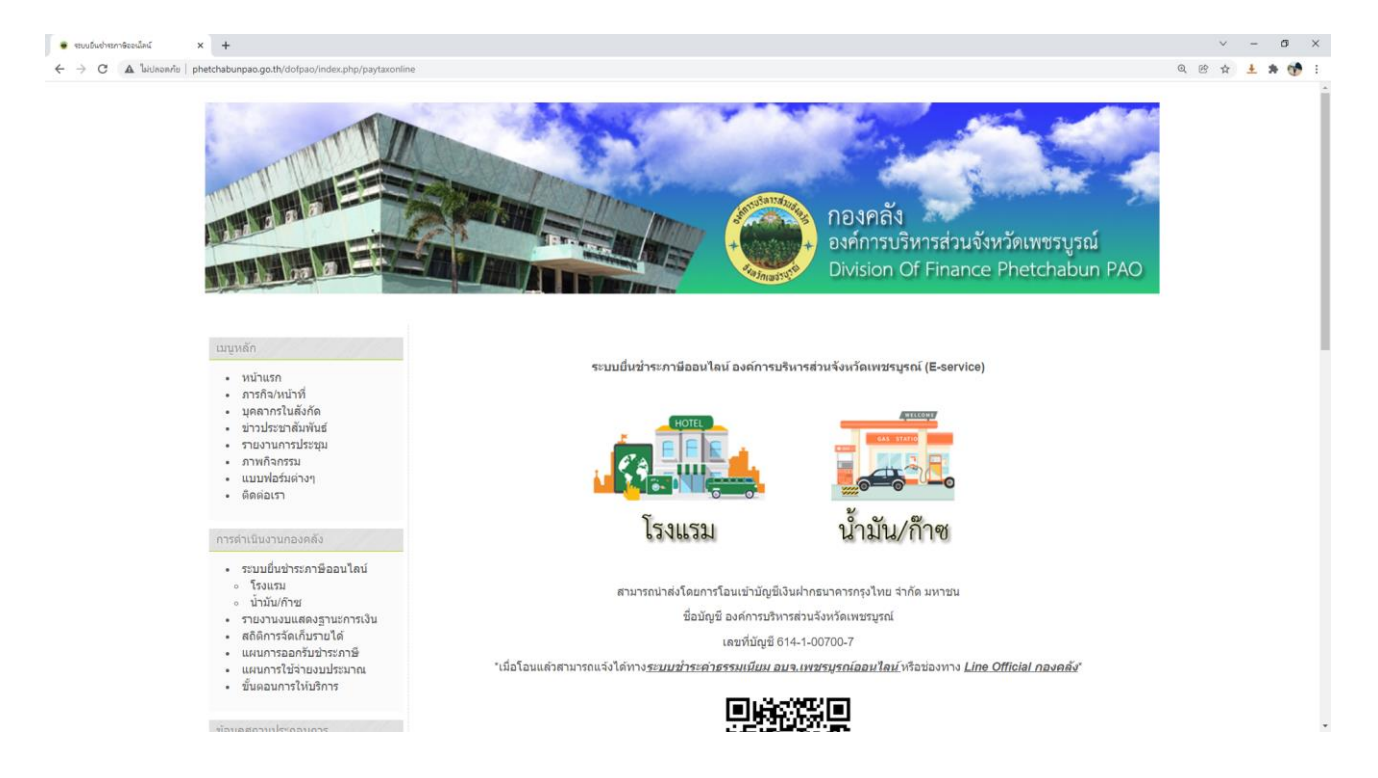

หน้าหลักระบบยื่นชำระภาษีออนไลน์ องค์การบริหารส่วนจังหวัดเพชรบูรณ์ (E-Service)

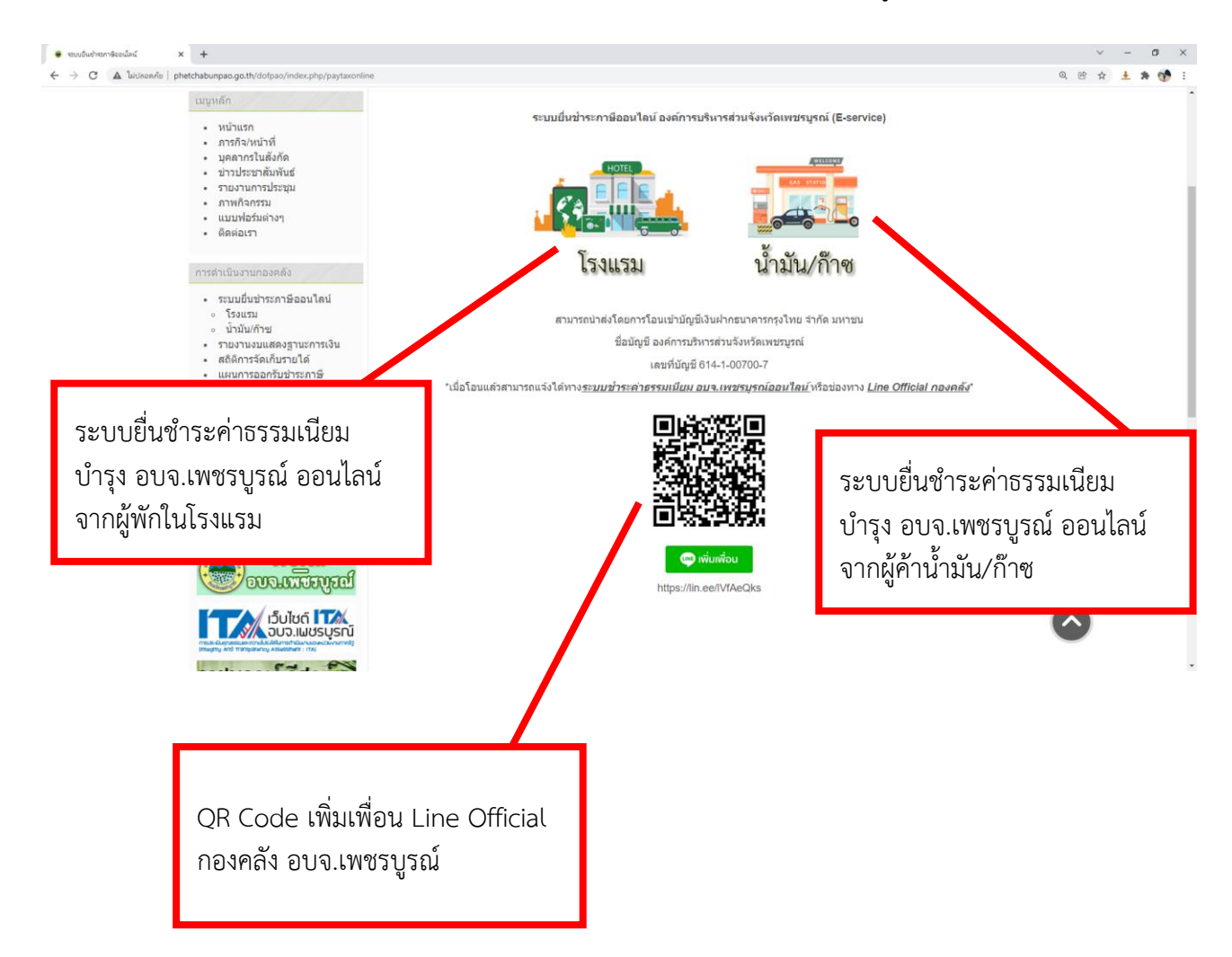

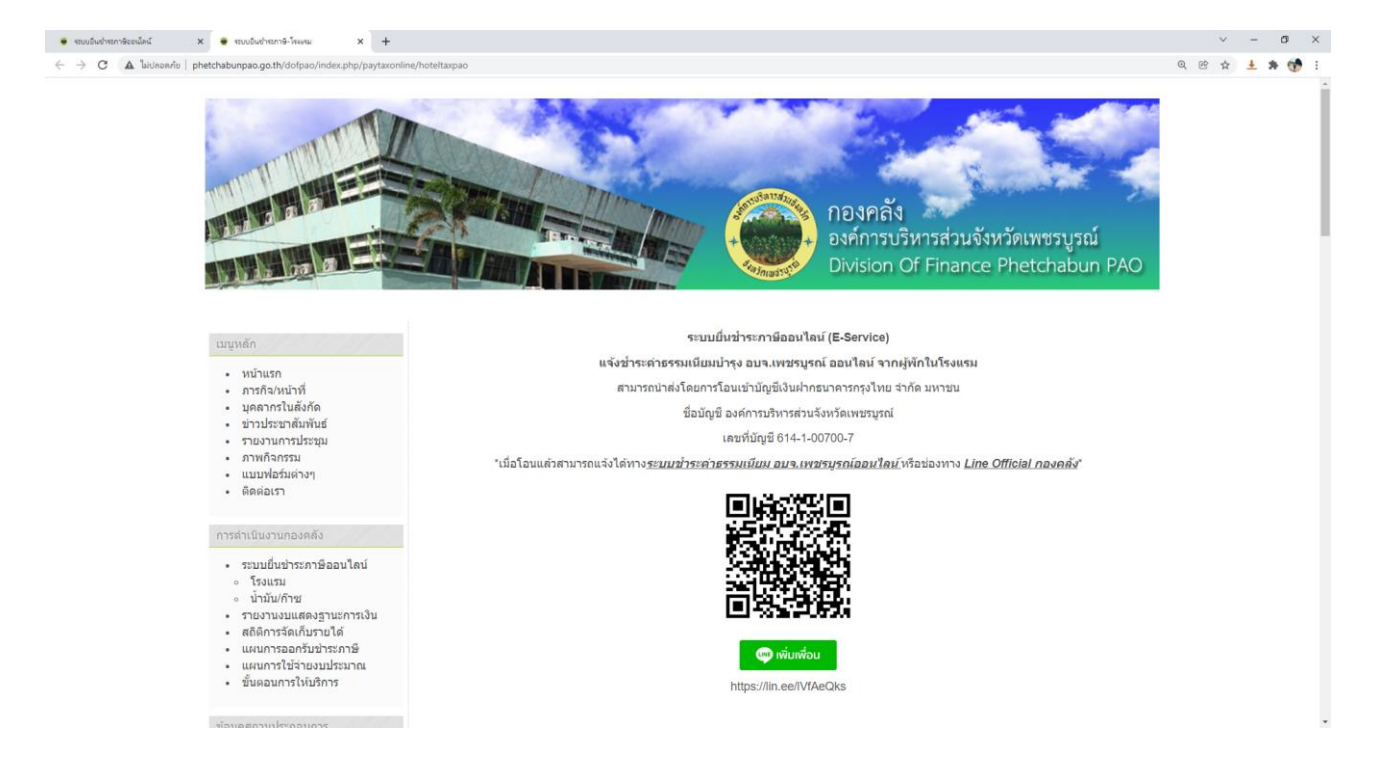

หน้าหลักระบบยื่นชำระค่าธรรมเนียมบำรุง อบจ.เพชรบูรณ์ ออนไลน์ จากผู้พักในโรงแรม

| ••• muðuðhamítisaður x •••muðuðhamíti-finnu x +     ← → C ▲ ľukinennik   phetchabunpacigo.th/dolgao/index.php/paytaxonline/hoteltaxpao |                                                                                                    | v – o ×<br>Q @ ☆ ± ≱ ∰ : |
|----------------------------------------------------------------------------------------------------|----------------------------------------------------------------------------------------------------|--------------------------|
| ช่อมูลผู้ประกอบการโรงแรม     ช่อมูลผู้ประกอบการผู้ค่าข้ามัน     ธังศที่เกี่ยวข่อง     เราไปเราส์     เราประกาศเรา                      | แบบยื่นรายการนำส่งเงินค่าธรรมเนียมบำรุง<br>องค์การบริหารส่วนจังหวัดจากผู้พักในโรงแรม<br>(แบบ อบจ.รร.3)<br>แนนย์ยายการปาส่งไม่ค่าธรรมเนียมปารองศกามริหารส่วนรังหวัดจากผู้พักในโรงแรม ตามมาตรว 65 |                          |
| ราชพฤกษ์ รีสอราว                                                                                                    | แห่งพระราชบัญญัติองค์การบริหารส่วนจังหวัด พ.ศ. 2540 (แบบ อบจ.รร.3) 📎 watcharapong.mett@gmail.com (ยังไม่แชร์) สลับบัญชี                                                                         |                          |
| RAJCHAPRAVG RESORT                                                                                                    | ชื่อ - สกุด ผู้นำส่งเงินต่าธรรมเนียม *<br>ตำตอบของคุณ                                                                                                    |                          |
| ระบบสอบห้อบประชุม<br>online<br>วะบบฐานขอมูลไดวงกว่าเห็นฐาน<br>องค์การบริหางส่วนจังกังคือแต่งฐานไ                                       | ชื่อหรือยี่ห้อโรงแรม *<br>คำตอบของคุณ                                                                                                    |                          |
| etreturettealerver<br>GietXO                                                                                                    | ตั้งอยู่เลขที่ *                                                                                                    |                          |
|                                                                                                    | สำคอบของคุณ                                                                                                    |                          |

ส่วนที่ 1 ข้อมูลทั่วไป (กรุณากรอกข้อมูลให้ครบถ้วน)

# ข้อมูลส่วนที่ 1 ข้อมูลทั่วไปของผู้ยื่นแบบ ๆ (อบจ.รร.3) ประกอบด้วย

- ชื่อสกุลผู้น้ำส่งเงินค่าธรรมเนียม
- ชื่อหรื่อยี่ห้อโรงแรม
- ตั้งอยู่เลขที่
- ตรอก/ซอย (หากไม่มีข้อมูลให้ใส่เครื่องหมาย " ")
- หมู่ที่
- ถน<sup>์</sup>น (หากไม่มีข้อมูลให้ใส่เครื่องหมาย " ")
- ตำบล
- อำเภอ
- หมายเลขโทรศัพท์ (กรอกโดยไม่ต้องเว้นวรรค เช่น 0812345678 หรือ 056789456
- รหัสไปรษณีย์

|                                             | roteltaxpao                                                                                     | <ul> <li>- ወ ×</li> <li>Q 않 ± \$ \$\$</li> </ul>                 |
|---------------------------------------------|-------------------------------------------------------------------------------------------------|------------------------------------------------------------------|
|                                             | ด้าบล *<br>คำตอบของคุณ                                                                          |                                                                  |
|                                             | อำเภอ *<br>คำตอบของคุณ                                                                          | หากต้องการยกเลิกข้อมูลที่กรอกมา<br>ทั้งหมดให้คลิก "ล้างแบบฟอร์ม" |
|                                             | หมายเลขโทรสัพท์ *<br>ตอนเป็นตัวเลขโดยไม่ต่องเว็นรรด ตัวอย่างเช่น 0896549870 หรือ<br>คำตอบของคุณ | เ 056878954 เป็นตัน                                              |
| ท กการอกขอมูลครับถรันแสร<br>ให้คลิก "ถัดไป" | รหัสไปรษณีย์ *<br>ศาลอบของคุณ                                                                   |                                                                  |
|                                             | <b>ถัดไป</b><br>ทำมสงรหัสผ่านใน Google ฟอร์ม                                                    | ค้างแบบฟอร์ม                                                     |
|                                             | Google ฟอร์ม เนื้อหานี้มีได้ถูกสร้างขึ้นหรือรับรองโด                                            | as Google :                                                      |

| <ul> <li>ของมันข่ายการิเจนัยน์ x • ของมันข่ายการิ-โรงเหน x +</li> </ul>             |                                                      | ~ - 0 X       |
|-------------------------------------------------------------------------------------|------------------------------------------------------|---------------|
| ← → C ▲ luiuleevite   phetchabunpao.go.th/dofpao/index.php/paytaxonline/hoteltaxpao |                                                      | Q @ 🛧 🛓 🛊 😚 i |
| <ul> <li>ข้อมูลผู้ประกอบการโรงแรม</li> <li>ข้อมูลผู้ประกอบการผู้ดำน้ำมัน</li> </ul> | แบบยื่นรายการนำส่งเงินค่าธรรมเนียมบำรุง<br>          |               |
| ลิ่งศ์ที่เกี่ยวข้อง                                                                 | องคการบรหารสวนจงหวดจากผูพก เน เรงแรม                 |               |
| ( รีบไซส์ อางาเทรียงอยู่                                                            | (แบบ อบจ.รร.3)                                       |               |
|                                                                                     | 🕅 watcharapong.mett@gmail.com (ยังไม่แชร์) สลับบัญชี |               |
|                                                                                     | *รำเป็น                                              |               |
| ราชพฤกษ์ รีสอร์ทั่                                                                  | สถานะการขึ้น/เดือนที่นำส่ง/ขอดเงินที่น่าส่ง          |               |
| A MACHINE RESULT                                                                    | สถานะการยื่น *                                       |               |
| existigan ini na da mengeni na me                                                   | 🔿 อีกษณ                                              |               |
| ระบบจอเหลือบประชุม                                                                  | 🔿 ขึ้นเพิ่มเดิม                                      |               |
| วะบบฐานขอมูกโครงเขวิงที่มฐาน<br>องค์การบริหารต่ามจัยปัญญชรบูรณ์                     | นำส่งประจำเดือน *                                    |               |
| direturntesalorsorr<br>GisRAO                                                       | เดือก 👻                                              |               |
|                                                                                     | YI.FI. *                                             |               |
|                                                                                     | เลือก 👻                                              | -             |

# ข้อมูลส่วนที่ 2 สถานะการยื่น/ยอดค่าธรรมเนียมที่นำส่ง ประกอบด้วย

- สถานะการยื่น (ยื่นปกติ, ยื่นเพิ่มเติม)
- นำส่งประจำเดือน, พ.ศ.

- รวมยอดค่าเช่าห้องพักทั้งสิ้น (กรอกข้อมูลเป็นตัวเลข)
   รวมยอดเงินค่าธรรมเนียมที่นำส่งทั้งสิ้น (กรอกข้อมูลเป็นตัวเลข)
   รวมยอดเงินค่าธรรมเนียมที่นำส่งทั้งสิ้น (กรอกข้อมูลเป็นตัวอักษร)
- วัน/เดือน/ปี ที่ยื่น

| 🗧 🔶 C 🔺 ไม่ปลอดภัย   phetchabunpao.go.th/dofpao/index.php/paytaxonline/hoteltaxpao |                                                                     | Q 🕑 🕁 🛓 🎓 💔 E                                                    |
|------------------------------------------------------------------------------------|---------------------------------------------------------------------|------------------------------------------------------------------|
|                                                                                    | รวมยอดเงินค่าธรรมเนียมที่น่าส่งทั้งสิ้น (ดัวอักษร) *<br>คำคอบของคุณ |                                                                  |
|                                                                                    | เมื่อตรวจสอบข้อมูลถูกต้องแล้ว<br>ให้คลิก "ส่ง" เพื่อส่งแบบฟอร์ม     |                                                                  |
| ต้องการกลับไปแก้ไขข้อมูล<br>ที่ 1 ให้คลิก "กลับ"                                   | เดือก •<br>พ.ศ. ที่ยื่น *                                           | หากต้องการยกเลิกข้อมูลที่กรอกมา<br>ทั้งหมดให้คลิก "ล้างแบบฟอร์ม" |
|                                                                                    | iñan                                                                |                                                                  |

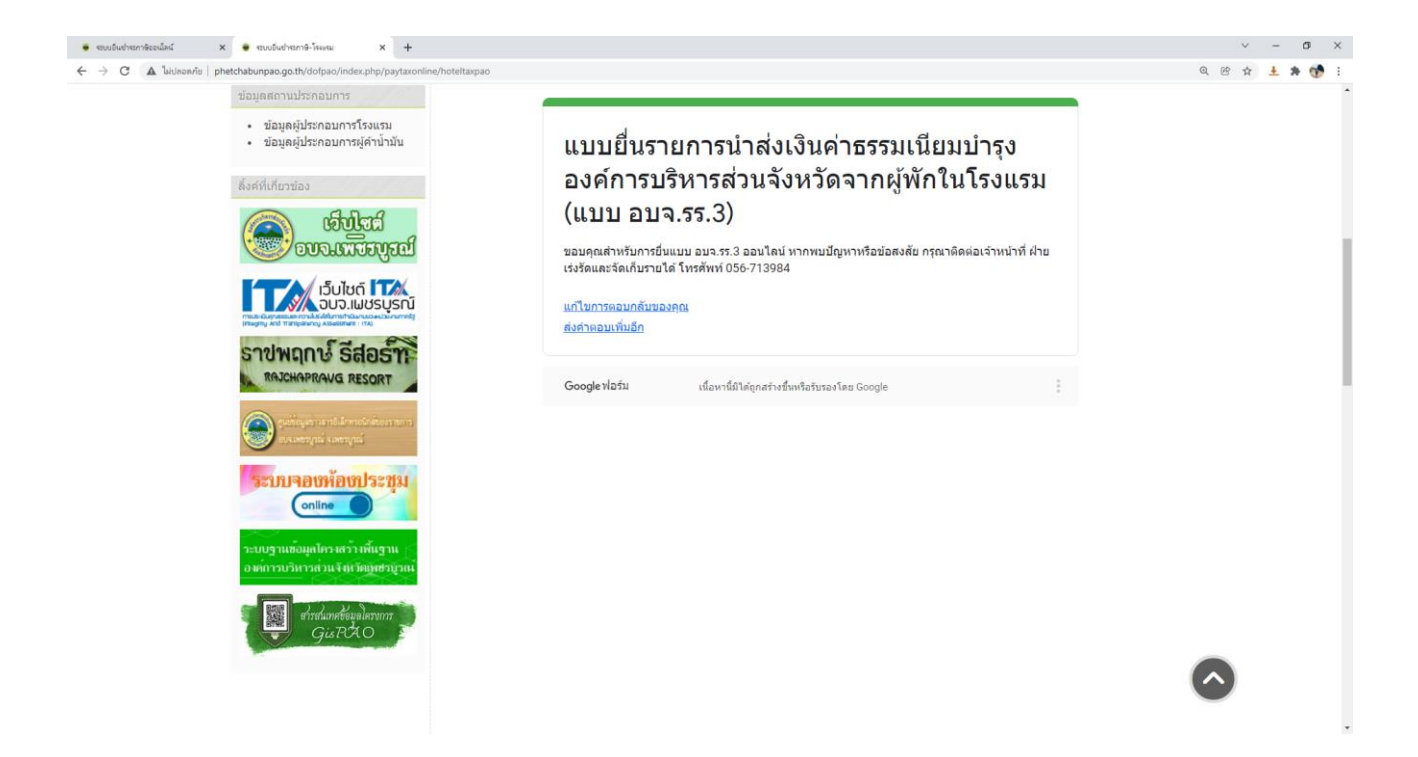

## ส่วนที่ 3 ยืนยันการยื่นแบบฟอร์มเข้าสู่ระบบแล้ว

เมื่อทำการยื่นแบบฟอร์มแล้ว เจ้าหน้าที่จะตรวจสอบแบบฟอร์มที่ยื่นผ่านทางระบบ ซึ่งจะบันทึกตาม แบบฟอร์ม อบจ.รร. 3 ในรูปแบบไฟล์ PDF

หากมีข้อสงสัย หรือต้องการแจ้ง/สอบถามเจ้าหน้าที่ สามารถติดต่อได้ทางโทรศัพท์ 056-713984 หรือเพิ่ม เพื่อนทาง Line Official กองคลัง อบจ.เพชรบูรณ์ ตาม QR Code ด้านล่างนี้

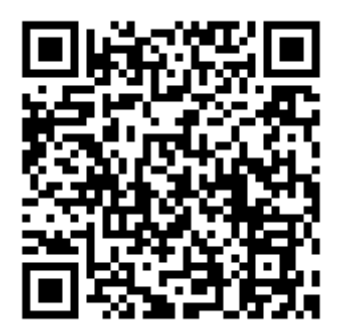

#### ช่องทางการชำระ/นำส่งค่าธรรมเนียมฯ

 นำส่งโดยการโอนเข้าบัญชีเงินฝากธนาคารกรุงไทย จำกัด มหาชน ชื่อบัญชี องค์การบริหารส่วนจังหวัด เพชรบูรณ์ เลขที่บัญชี 614-1-00700-7 เมื่อนำส่งแล้วสามารถแจ้งเจ้าหน้าที่ และแนบสลิปการโอน ได้ทาง Line Official กองคลัง อบจ.เพชรบูรณ์ เมื่อตรวจสอบถูกต้องแล้ว เจ้าหน้าที่จะจัดส่งใบเสร็จรับเงินให้ทางไปรษณีย์โดยเร็ว ที่สุด

 2) นำส่งด้วยตนเองที่ฝ่ายเร่งรัดและจัดเก็บรายได้ กองคลัง อาคารสำนักงานกองคลังหลังใหม่ (ข้างหอประชุม อบจ.เพชรบูรณ์)

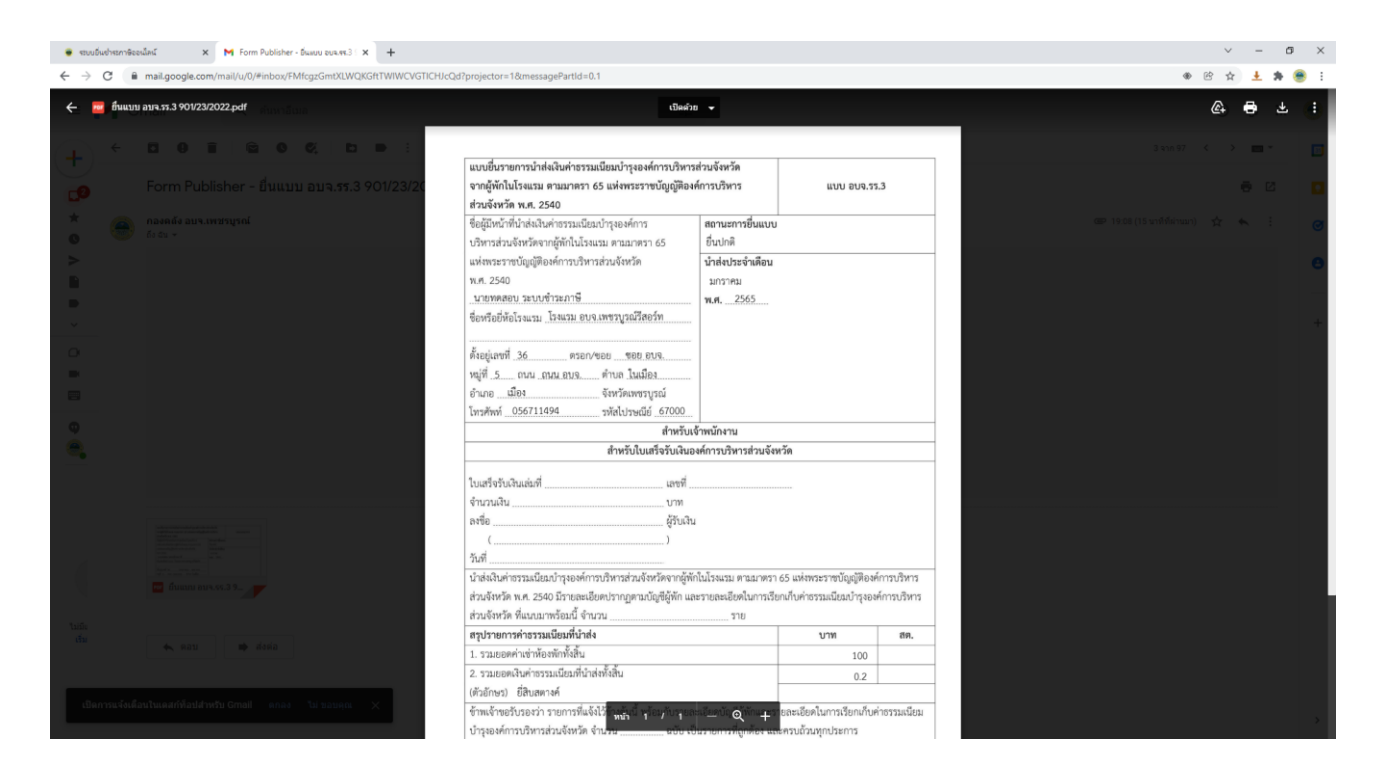

ตัวอย่างแบบฟอร์ม (อบจ.รร.3) ที่ดำเนินการยื่นสำเร็จแล้ว \*\*หากต้องการแบบฟอร์มที่ยื่นแล้วสามารถติดต่อเจ้าหน้าที่ได้ตามช่องทางที่แจ้งไว้\*\*

| 🗧 ระบบอินอ่าระกาษี-น้ำมัน/ก้าย             | × +                                                                 |                                                                                                    |      | ~    | - | σ   | > |
|--------------------------------------------|---------------------------------------------------------------------|----------------------------------------------------------------------------------------------------|------|------|---|-----|---|
| $\leftarrow$ $\rightarrow$ C (A luinnaniti | phetchabunpao.go.th/dofpao/index.php/paytaxonline/gas               | taxpao                                                                                                    | 0, ( | 8 \$ | ± | * ( | 8 |
|                                            |                                                                     | กองคลัง<br>องค์การบริหารส่วนจังหวัดเพชรบูรณ์<br>Division Of Finance Phetchabun PAO                                                                                                    |      |      |   |     |   |
|                                            | เมนูหลัก                                                            | ระบบนี้หว่าระกาษีลอนใลน์ (E-Service)                                                                                                    |      |      |   |     |   |
|                                            | • <u>Winuso</u>                                                     | แจ้งช่าระดำธรรมเนียมบำรุง อบจ.เพชรบูรณ์ ออนไลน์ จากผู้ด้าน้ำมัน/ก๊าซ                                                                                                    |      |      |   |     |   |
|                                            | <ul> <li>ภารกิจ/หน้าที่</li> </ul>                                  | สามารถนำส่งโดยการโอนเข้ามัญชีเงินฝากชนาคารกรุงไทย จำกัด มหาชน                                                                                                    |      |      |   |     |   |
|                                            | <ul> <li>บุคลากรในสังกัด</li> </ul>                                 | ชื่อบัญชี องค์การบริหารส่วนจังหวัดเพชรบูรณ์                                                                                                    |      |      |   |     |   |
|                                            | <ul> <li>ขาวบระชาสมพนธ</li> <li>รายงานการประชม</li> </ul>           | เลขที่บัญชี 614-1-00700-7                                                                                                    |      |      |   |     |   |
|                                            | • ภาพกิจกรรม                                                        | "เมื่อโอนแล้วสามารถแจ้งได้ทาง <i>ระบบข้าระค่าธรรมเนียม อบจ.เทชรบรณ์ออนไดน์</i> หรือช่องทาง Line Official กองคลัง"                                                                                                    |      |      |   |     |   |
|                                            | <ul> <li>แบบฟอร์มด่างๆ</li> </ul>                                   |                                                                                                    |      |      |   |     |   |
|                                            | • WWW/LC31                                                          |                                                                                                    |      |      |   |     |   |
|                                            | การต่าเนินงานกองคลัง                                                |                                                                                                    |      |      |   |     |   |
|                                            | and the second second second                                        | 82602846482                                                                                                    |      |      |   |     |   |
|                                            | <ul> <li>วอบบบบบารรภาษออบเลย</li> <li>โรงแรม</li> </ul>             |                                                                                                    |      |      |   |     |   |
|                                            | <ul> <li>น้ำมัน/ก๊าช</li> </ul>                                     | 電気運動                                                                                                    |      |      |   |     |   |
|                                            | <ul> <li>รายงานงบแสดงฐานะการเงิน</li> </ul>                         |                                                                                                    |      |      |   |     |   |
|                                            | <ul> <li>ผถตการจดเกมราย เด</li> <li>แผนการออครับชาระภาษี</li> </ul> | n structure                                                                                                    |      |      |   |     |   |
|                                            | <ul> <li>แผนการใช้จ่ายงบประมาณ</li> </ul>                           | without the second second seco |      |      |   |     |   |
|                                            | <ul> <li>ขันดอนการไห่บริการ</li> </ul>                              | https://lin.ee/IVfAeQks                                                                                                    |      |      |   |     |   |
|                                            |                                                                     |                                                                                                    |      |      |   |     |   |
|                                            |                                                                     |                                                                                                    |      |      |   |     |   |

หน้าหลักระบบยื่นชำระค่าธรรมเนียมบำรุง อบจ.เพชรบูรณ์ ออนไลน์ จากผู้ค้าน้ำมัน/ก๊าซ

| C      Liulaania   phetchabunpao.go.th/dofpao/index.php/paytaxonline/gasta          | xxpao                                                                                                    | Q B 🛧 🛓 🏚 🤅 |
|-------------------------------------------------------------------------------------|----------------------------------------------------------------------------------------------------|-------------|
| <ul> <li>ข่อมูลผู้ประกอบการโรงแรม</li> <li>ข่อมูลผู้ประกอบการผู้คำน้ำมัน</li> </ul> | แบบยื่นรายการนำส่งเงินค่าธรรมเนียมบำรุง                                                                                               |             |
| ลิ่งค์ที่เกียวข่อง                                                                  | องค์การบริหารส่วนจังหวัดจากผู้ค้าน้ำมัน/ก๊าซ                                                                                          |             |
| கு மூரியி                                                                           | (แบบ อบจ.01-4)                                                                                                    |             |
|                                                                                     | แบบยื่นรายการบ่าส่งเงินต่าธรรมเนียมบ่ารุงองค์การบริหารส่วนจังหวัดจากผู้คำบ้ามัน/ก้าซ (แบบ<br>อบจ.01-4) ออนไลน์ ส่วนที่ 1 ข่อมูลทั่วไป |             |
|                                                                                     | 🐼 dofpao@gmail.com (ມັงไม่แหร่) ສຄັນນັญນີ                                                                                             |             |
| ราชพฤกษ์ รีสอร์ทา<br>Reachaprava Resort                                             | *สำเป็น                                                                                                    |             |
| gadagan (artil directo den artir)<br>no mengali mengali                             | ขื้อผู้ดำน้ำมัน/ก๊าซ *<br>ศาตอบของคุณ                                                                                                 |             |
| ระบบจอเหลือหประชุม<br>(online)                                                      |                                                                                                    |             |
| ระบบฐานข้อมูลไดรงสร้างพื้นฐาน<br>องค์กรรบริหารส่วนจังนริตภูมิสรธุรณ์                | ชื่อสถาบที่ดำ "                                                                                                    |             |
| dirstumeteugilerum<br>Gisterta O                                                    |                                                                                                    |             |
|                                                                                     | เลขประจำตัวผู้เสียภาษีอากร *                                                                                                    |             |
|                                                                                     | คำคอบของคุณ                                                                                                    |             |

ส่วนที่ 1 ข้อมูลทั่วไป (กรุณากรอกข้อมูลให้ครบถ้วน)

# ข้อมูลส่วนที่ 1 ข้อมูลทั่วไปของผู้ยื่นแบบ ๆ (อบจ.01-4) ประกอบด้วย

- ชื่อผู้ค้าน้ำมัน/ก๊าซ
- ชื่อสถานที่ค้า
- เลขประจำตัวผู้เสียภาษีอากร
- ทะเบียนสถานที่ค้าปลีก/ค้าส่งเลขที่ (หากไม่มีข้อมูลให้ใส่เครื่องหมาย " ")
- สถานที่ตั้งเลขที่
- หมู่ที่
- ตรอก/ซอย (หากไม่มีข้อมูลให้ใส่เครื่องหมาย " ")
- ถนน (หากไม่มีข้อมูลให้ใส่เครื่องหมาย " ")
- ตำบล
- อำเภอ
- รหัสไปรษณีย์
- หมายเลขโทรศัพท์ (กรอกโดยไม่ต้องเว้นวรรค เช่น 0812345678 หรือ 056789456
- ชำระภาษีประจำเดือน/พ.ศ.

| • ແປລົຟປາແກຍ-ພື້ນຟິ/ກະ x +     · · · · · · · · · · · · · · · · · |                                                                                                 | v -<br>Q 密 ☆ <b>主 海</b>                                          |
|------------------------------------------------------------------|-------------------------------------------------------------------------------------------------|------------------------------------------------------------------|
|                                                                  | ค้าดอบของคุณ                                                                                    |                                                                  |
|                                                                  | <b>โทรศัพท์ *</b><br>โปรดกรอกข้อมูลเป็นตัวเลขโดยไม่ต้องเว้นวรรค ตัวอย่างเช่น 089<br>คำคอบของคุณ | หากต้องการยกเลิกข้อมูลที่กรอกมา<br>ทั้งหมดให้คลิก "ล้างแบบฟอร์ม" |
|                                                                  | ช่าระภาษีประจำเดือน *<br>เดือก →                                                                |                                                                  |
| ากรอกข้อมูลครบถ้วนแล้ว<br>าลิก "ถัดไป"                           | พ.ศ. ที่บ่าระ *<br>เลือก                                                                        |                                                                  |
|                                                                  | ถัดไป<br>ทำแสงหลัดหานใน Google ฟอร์ม                                                            | สาวแบบฟอร์ม                                                      |
|                                                                  | Google ฟอร์ม เมื่อหารี่มีได้ถูกสร้างขั้นหรือรับของโป                                            | las Google :                                                     |

| 👻 ของมันประกาษ-น้ำมัน/กระ 🗙 🕂                                                                                |                                                                                                    | ~ - 5 ×     |
|----------------------------------------------------------------------------------------------------|----------------------------------------------------------------------------------------------------|-------------|
| ← → C 🔺 ไม่ปกอกภัย   phetchabunpao.go.th/dofpao/index.php/paytaxonline/gastaxpao                             |                                                                                                    | Q @ 🕁 🛓 🏶 🗄 |
| ข้อมูลผู้ประกอบการโรงแรม     ข้อมูลผู้ประกอบการผู้สาข้ามัน     ดังศที่เกี่ยวข้อง     เอ็งปฏิธภิ              | แบบยื่นรายการนำส่งเงินค่าธรรมเนียมบำรุง<br>องค์การบริหารส่วนจังหวัดจากผู้ค้าน้ำมัน/ก๊าซ<br>(แบบ อบจ.01-4) | í           |
| อามารับสายสาย<br>เว็บไขด์ มีวิณี<br>เว็บไขด์ มีวิณี<br>เว็บไขด์ มีวิณี                                       | ้ dofpao@gmail.com (ยังไม่แบร์) สลับบัญบี<br>*จำเป็น                                                      | 3           |
| ราชพฤกษ์ รีสอร์ทั่<br>RAJCHAPRANG RESORT                                                                     | รายการน้ำมัน/ก๊าซ<br>โปรดระบุรายการน้ำมัน/ก๊าซ, จำนวน (ลิตร/กิโลกรัม) และจำนวนเงินให้ตรบย้วน              |             |
| ระบบาลหห้อชประชุม<br>(online                                                                                 | รายการที่ 1 *<br>โปรดระบุชนิดข้ามัน/ด้าย เช่น ดีเชต, เบเข็น, ก้าย LPG เป็นต้น<br>คำตอบของคุณ              |             |
| ระบบฐานข้อมูลโคร มารัว เพิ่มฐาน<br>อ มหักรวบริหารส่วนจังที่ มีผมเขตบูรณ์<br>เข้าสนอสข้อมูลโดรงกา<br>Giz TCXO | จำนวน 1 *<br>โปรดระบูจำนวลบ้ามัน/กำซ (ลิตร/กิโลกรัม)                                                      |             |
|                                                                                                    | ศำคอบของคุณ                                                                                               | $\circ$     |

# ส่วนที่ 2 รายการ/ยอดที่ต้องชำระ ประกอบด้วย

- รายการที่ ... (ระบุชนิดของน้ำมัน, ก๊าซ ที่ต้องการยื่น เช่น เบนซิน, ดีเซล หรือก๊าซ LPG เป็นต้น)
- จำนวน ... (ระบุจำนวนของน้ำมัน, ก๊าซ หน่วยเป็นลิตร/กิโลกรัม)
- จำนวนเงิน ... (ระบุจำนวนเงินที่ต้องชำระเป็นตัวเลข)

- ต้องการยื่นรายการ<sup>อื่</sup>นเพิ่มเติมหรือไม่ หากต้องการยื่นเพิ่มเติมให้คลิกที่ "**ใช่**" ระบบจะลิ้งค์ไปที่หน้า แบบฟอร์มยื่นรายการที่ 2, 3 ไปจนถึงรายการที่ 8 หากไม่มีรายการอื่นยื่นเพิ่มเติมให้คลิกที่ "**ไม่**" ระบบจะให้กรอก แบบฟอร์มในส่วนที่ 3 และส่งแบบฟอร์ม

| eouduvhemi%-ľauku/he x + $\leftrightarrow$ C 🛦 ľaukosňe   phetchabunpao.go.th/dofpso/index.php/paytaxonline/gastaxpso |                                                                                              |                                                   | v -<br>Q @ A <u>*</u> | 5<br>* ( |
|----------------------------------------------------------------------------------------------------|----------------------------------------------------------------------------------------------|---------------------------------------------------|-----------------------|----------|
| ระบบรามกัญการหว่างที่มราม                                                                                             | รายการที่ 1 *<br>โปรดระบุชชิดข้ามัน/ด้าช เช่น ดีเชล, เบเข็น, ก๊าช LPG เซ็นดัน<br>คำตอบของคุณ |                                                   |                       |          |
| องหมาวบวิหาวด วนจังหัวดูเป็ดรงการ<br>เขารถ่นองชัญเป็ดรงการ<br>GiaTAO                                                  | จำนวบ 1 *<br>โปรดระบูจำนวนใหม่น/ก้าช (ลิตร/กิโลกรัม)                                         |                                                   |                       |          |
| หากต้องการยื่นรายการอื่น                                                                                              | หากไม่ต้องการยื่นรายก<br>เพิ่มเติมให้เลิก "ไม่ใช่"                                           | าารอื่น                                           |                       |          |
| เพิ่มเติมให้เลิก "ใช่"                                                                                                | ศำตอบของคุณ<br>ต้องการยื่นรา การอื่นเพิ่มเดิมหรือไม่ *<br>ใช                                 | เลือก "ถัดไป" เพื่อยื่น<br>เพิ่มเติมหรือไปยังส่วน | เรายการ<br>ที่ 3      |          |
| ก "กลับ" หากต้องการ<br>เไปแก้ไขแบบฟอร์บส่วนที่ 1                                                                      | กลับ ถัดไป<br>ท่ามสองทัสผ่านใน Google ฟอร์ม                                                  | ด้างแบบฟอร์ม                                      | 0                     |          |

| 🔹 mutudameduk/me x +                                                                                                    |                                                                                                    | ~ - Ø ×       |
|----------------------------------------------------------------------------------------------------|----------------------------------------------------------------------------------------------------|---------------|
| 🗧 🔶 С 🔺 ใม่ปลอดภัย   phetchabunpao.go.th/dofpao/index.php/paytaxonline/gastaxpao                                                     |                                                                                                    | Q 🕑 🕁 🛓 🎓 🥮 : |
| <ul> <li>ข้อมูดผู้ประกอบการโรงแรม</li> <li>ข้อมูดผู้ประกอบการผู้ดำน้ำมัน</li> <li>ดังศรีเกี่ยวข้อง</li> <li>เริ่งปฏิธริส์</li> </ul> | แบบยื่นรายการนำส่งเงินค่าธรรมเนียมบำรุง<br>องค์การบริหารส่วนจังหวัดจากผู้ค้าน้ำมัน/ก๊าซ<br>(แบบ อบจ.01-4) |               |
|                                                                                                    | 🔌 dofpao@gmail.com (ยังไม่แชร์) สลับบัญชี                                                                 |               |
|                                                                                                    | รายการที่ต้องการยื่น (2)                                                                                  |               |
| RAJCHOPROVG RESORT                                                                                                    | รายการที่ 2<br>โปรดระบุชนิดน้ำมัน/กำช เช่น ดีเชล, เบนชิน, ก๊าซ LPG เป็นต้น                                |               |
|                                                                                                    | ศำดอบของคุณ                                                                                               |               |
| Conline                                                                                                    | จำบวบ 2<br>โปรดระบุจำมวนน้ำมัน/ก้าช (ลิตร/กิโลกรัม)                                                       |               |
| องหการบริหารส่วนจังหวัดบุษชรบุรรม                                                                                                    | คำคอมของคุณ                                                                                               |               |
| Giatero                                                                                                    | จำนวนเงิน 2<br>โปรดระบุจำนวนเงินที่ต้องข่าระ (บาท)                                                        |               |
|                                                                                                    | สำคอบของคุณ                                                                                               | 0             |

หากต้องการยื่นรายการเพิ่มเติม จะเป็นการยื่นแบบฟอร์มรายการที่ 2 ฯ

| ← → C ▲ "bilnon | ทัย phetchabunpao.go.th/dofpao/index.php/paytaxonline/gastaxpao                                                                                                    |                                                                                        | Q 🕑 🕁 🛓 🏚 🖲 🗄 |
|-----------------|----------------------------------------------------------------------------------------------------|----------------------------------------------------------------------------------------|---------------|
|                 | <ul> <li>ข้อมูดผู้ประกอบการโรงแรม</li> <li>ข้อมูดผู้ประกอบการผู้ดำน้ำมัน</li> <li>สิ่งค์ที่เกี่ยวข้อง</li> </ul>                                                                                                    | แบบยื่นรายการนำส่งเงินค่าธรรมเนียมบำรุง<br>องค์การบริหารส่วนจังหวัดจากผ้ค้าน้ำมัน/ก๊าซ |               |
|                 | இது கிறிக்க                                                                                                    | (แบบ อบจ.01-4)                                                                         |               |
|                 | ເກັດປະເທດ ເບັນ ເບິ່ງ ເບິ່ງ ເປິງ ເບິ່ງ ເບິ່ງ ເບິ່ງ ເບິ່ງ ເບິ່ງ ເບິ່ງ ເບິ່ງ ເບິ່ງ ເບິ່ງ ເບິ່ງ ເບິ່ງ ເບິ່ງ ເບິ່ງ ເບິ່ງ ເບິ່ງ ເບິ່ງ ເບິ່ງ ເບິ່ງ ເບິ່ງ ເບິ່ງ ເບິ່ງ ເບິ່ງ ເບິ່ງ ເບິ່ງ ເບິ່ງ ເບິ່ງ ເບິ່ງ ເບິ່ງ ເບິ່ງ ເບິ່ງ ເບິ່ງ ເບິ່ງ ເບິ່ງ ເບິ່ງ ເບິ່ງ ເບິ່ງ ເບິ່ງ ເບິ່ງ ເບິ່ງ ເບິ່ງ ເບິ່ງ ເບິ່ງ ເບິ່ງ ເບິ່ງ ເບິ່ງ ເບິ່ງ ເບິ່ງ ເບິ່ງ ເບິ່ງ ເປ<br>ເບິ່ງ ເບິ່ງ ເບິ່ງ ເບິ່ງ ເບິ່ງ ເບິ່ງ ເບິ່ງ ເບິ່ງ ເບິ່ງ ເບິ່ງ ເບິ່ງ ເບິ່ງ ເບິ່ງ ເບິ່ງ ເບິ່ງ ເບິ່ງ ເບິ່ງ ເບິ່ງ ເບິ່ງ ເບິ່ງ ເບິ່ງ ເບິ່ງ ເບິ່ງ ເບິ່ງ ເບິ່ງ ເບິ່ງ ເບິ່ງ ເບິ່ງ ເບິ່ງ ເບິ່ງ ເບິ່ງ ເບິ່ງ ເບິ່ງ ເບິ່ງ ເບິ່ງ ເບິ່ງ ເບິ່ງ ເບິ່ງ ເບິ່ງ | 🔌 dofpao@gmail.com (ยังไม่แชร์) สลับบัญชี<br>*จำเป็น                                   |               |
|                 | ราชพฤกษ์ รีสอร์ทา<br>การเปลาการเรื่องการเกิด<br>การเปลาการเกิดรูสอร์ทา                                                                                                    | สภูปขอดบำส่ง                                                                           |               |
|                 | publication in relative of above in a                                                                                                    | ผ่าดอบของคุณ (บาท)                                                                     |               |
|                 | ระบบาอเหลือหประชุม<br>online                                                                                                    | รวมยอดนำส่งทั้งสิ้น (ดัวอักษร) *                                                       |               |
|                 | เอบบารและออนและรายรายกายกายบารแล้<br>อากการบริหารสามเจ้าหรือหลือของการเลื่อง<br>อาการและครั้งออนอิตรายการ                                                                                                    | ดำคอบของคุณ                                                                            |               |
|                 | Gurdo                                                                                                    | วันที่บ่าส่ง *                                                                         |               |

หากไม่ต้องการยื่นรายการอื่นเพิ่มเติม ระบบจะให้กรอกแบบฟอร์มในส่วนที่ 3

- **ส่วนที่ 3 สรุปยอดนำส่ง ประกอบด้วย**  รวมยอดนำส่งทั้งสิ้น (ระบุจำนวนเงินเป็นตัวเลข) รวมยอดนำส่งทั้งสิ้น (ระบุจำนวนเงินเป็นตัวอักษร) วัน/เดือน/ปี ที่นำส่ง

| 👼 ระบบอื่นเช่าระกาษี-น้ำมัน/ศึกษ                   | × +                                                                                                    | v - 0                                                                                                    | ×  |
|----------------------------------------------------|----------------------------------------------------------------------------------------------------|----------------------------------------------------------------------------------------------------|----|
| ← → C 🔺 "bidnomite                                 | phetchabunpao.go.th/dofpao/index.php/paytaxonline/gasta                                                 | upao 🔍 🥴 🛧 🛓 🏶 🏶                                                                                                    | ÷  |
|                                                    | cnline<br>วะบบฐานข้อมูลไดวงหว่างที่แฐาน<br>องหการบวนารต่านจังเริงญาตรบูรณ์                              | รวมยอดนำส่งทั้งสิ้น (ด้วอักษร) *<br>คำตอบของคุณ                                                                              | •  |
|                                                    | สารสนเทศขอมูลโครงการ                                                                                    |                                                                                                    |    |
|                                                    | Girta F                                                                                                 |                                                                                                    |    |
|                                                    |                                                                                                    | เมื่อตรวจสอบข้อมลถกต้องแล้ว                                                                                                  | 1  |
|                                                    |                                                                                                    |                                                                                                    |    |
|                                                    |                                                                                                    | ะทุษเขา ยุพุธยุ่งเขากาษอาช                                                                                                   |    |
|                                                    |                                                                                                    |                                                                                                    | L. |
|                                                    |                                                                                                    | iñan •                                                                                                    |    |
| ພາວຕ້ວຍລາຍລະນຳມ                                    | 24 2<br>1 2 1 2 2 2 2 2 2 2 2 2 2 2 2 2 2 2 2                                                           | หากต้องการยกเลิกข้อมูลที่กรอกมา                                                                                              |    |
| ท แหลดงแ เวเเยกเก                                  | แก่เข้าอมู่ด                                                                                            | พ.ช. ทั้งหมดให้คลิก "ล้างแบบฟอร์ม"                                                                                           |    |
| สวนท 1 เหคลก "ก                                    | าลบ"                                                                                                    | iñan 👻                                                                                                    | -  |
|                                                    |                                                                                                    |                                                                                                    |    |
|                                                    |                                                                                                    | กลับ ด้างแบบฟอร์ม                                                                                                    |    |
|                                                    |                                                                                                    | ป่ามส่งรหัสหานใน Google ฟอร์ม                                                                                                |    |
|                                                    |                                                                                                    | Google ฟอร์ม เมื่อหาที่มีได้ถูกสร้างขึ้นหรือรับรองโดย Google                                                                 | ÷  |
|                                                    |                                                                                                    |                                                                                                    |    |
|                                                    |                                                                                                    |                                                                                                    |    |
| 🜻 สะบบยันเช่าสะกาษี-น้ำมัน/คำอ                     | x +                                                                                                    | × - 0                                                                                                    | ×  |
| $\leftarrow$ $\rightarrow$ C ( <b>A</b> luidnonnin | phetchabunpao.go.th/dofpao/index.php/paytaxonline/gasta                                                 | orbo d' t 🕈 🕷                                                                                                    | 1  |
|                                                    | <ul><li>แบบฟอร์มต่างๆ</li><li>ดิดต่อเรา</li></ul>                                                       | "เมื่อโอนแต้วสามารถแจ้งได้ทาง <u>ระบบมีว่าระควธรรมเนียม อมจ.เพมรรมุรถต่ออนไตย่</u> หรือข่องทาง <u>Line Official กองคลัง"</u> |    |
|                                                    | การกำเน็นเงานการกลัง                                                                                    |                                                                                                    | 4  |
|                                                    | <ul> <li>ระบบยื่นช่าระภาษีออนไลน์</li> </ul>                                                            |                                                                                                    |    |
|                                                    | ∘ โรงแรม<br>∘ น้ำมัน/ก๊าซ                                                                               |                                                                                                    |    |
|                                                    | <ul> <li>รายงานงบแสดงฐานะการเงน</li> <li>สถิติการจัดเก็บรายได้</li> <li>แผนการออกรับชำระภาษี</li> </ul> |                                                                                                    |    |
|                                                    | <ul> <li>แผนการใช้จ่ายงบประมาณ</li> <li>ขั้นตอนการให้บริการ</li> </ul>                                  | https://lin.ee/V/AeOks                                                                                                    | 1  |
|                                                    | ข้อมดสถานประกอบการ                                                                                      |                                                                                                    |    |
|                                                    | <ul> <li>ข้อมูลผู้ประกอบการโรงแรม</li> </ul>                                                            | d                                                                                                    |    |
|                                                    | <ul> <li>ขอมูดผูบระกอบการผูดานามน</li> </ul>                                                            | แบบยนรายการนาสงเงนคาธรรมเนยมบารุง<br>วงก์การนรินารน่านวันหวัดวาดห้ก้าน้ำมัน/ก็วะเ                                            |    |
|                                                    | ลิ่งค์ที่เกี่ยวข้อง                                                                                     | ยงศก เวมา เวลานจง เมษา เกษุค เน เมน/ก เข<br>(แบบ อบอ 01-4)                                                                   |    |
|                                                    |                                                                                                    | ( ขอบคุณสำหรับการขึ้นแบบ อบจ.01-4 ออนไลน์ หากพบปัญหาหรือข่อสงสัย กรณาติดต่อเจ้าหน้าที่ ฝ่าย                                  |    |
|                                                    | เว็บไซต์ โาว์ง                                                                                          | เร่งรัดและจัดเก็บราบได้ โทรศัพท์ 056-713984                                                                                  |    |
|                                                    |                                                                                                    | แก่ไหการคอมกลับหองคุณ<br>ส่งศาตอมเพิ่มอีก                                                                                    |    |
|                                                    | ราชพฤกษ์ รีสอร์ท                                                                                        |                                                                                                    |    |
|                                                    | RAJCHAPRAVG RESORT                                                                                      | Google ฟอร์ม เนื้อหานี้มีได้ถูกสร้างขึ้นฟริสรับรองโดย Google                                                                 |    |
|                                                    | องข้อมูลสาวสาวอิเล็กทางนักส่องราชการ<br>องจะเหตรกรณ์ จะเหตรกณ์                                          |                                                                                                    |    |
|                                                    |                                                                                                    |                                                                                                    | *  |

ส่วนที่ 3 ยืนยันการยื่นแบบฟอร์มเข้าสู่ระบบแล้ว

เมื่อทำการยื่นแบบฟอร์มแล้ว เจ้าหน้าที่จะตรวจสอบแบบฟอร์มที่ยื่นผ่านทางระบบ ซึ่งจะบันทึกตาม แบบฟอร์ม อบจ.01-4 ในรูปแบบไฟล์ PDF

หากมีข้อสงสัย หรือต้องการแจ้ง/สอบถามเจ้าหน้าที่ สามารถติดต่อได้ทางโทรศัพท์ 056-713984 หรือเพิ่ม เพื่อนทาง Line Official กองคลัง อบจ.เพชรบูรณ์ ตาม QR Code ด้านล่างนี้

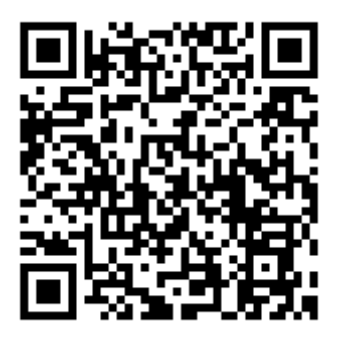

#### ช่องทางการชำระ/นำส่งค่าธรรมเนียมฯ

 นำส่งโดยการโอนเข้าบัญชีเงินฝากธนาคารกรุงไทย จำกัด มหาชน ชื่อบัญชี องค์การบริหารส่วนจังหวัด เพชรบูรณ์ เลขที่บัญชี 614-1-00700-7 เมื่อนำส่งแล้วสามารถแจ้งเจ้าหน้าที่ และแนบสลิปการโอน ได้ทาง Line Official กองคลัง อบจ.เพชรบูรณ์ เมื่อตรวจสอบถูกต้องแล้ว เจ้าหน้าที่จะจัดส่งใบเสร็จรับเงินให้ทางไปรษณีย์โดยเร็ว ที่สุด

 2) นำส่งด้วยตนเองที่ฝ่ายเร่งรัดและจัดเก็บรายได้ กองคลัง อาคารสำนักงานกองคลังหลังใหม่ (ข้างหอประชุม อบจ.เพชรบูรณ์)

### \*\*ช่องทางการติดต่อสอบถาม\*\*

องค์การบริหารส่วนจังหวัดเพชรบูรณ์ 36 หมู่ 5 ตำบลสะเดียง อำเภอเมือง จังหวัดเพชรบูรณ์ 67000 กองคลัง โทรศัพท์, โทรสาร 056-711494 ฝ่ายเร่งรัดและจัดเก็บรายได้ อาคารสำนักงานกองคลังหลังใหม่ (ข้างหอประชุม อบจ.เพชรบูรณ์) โทรศัพท์, โทรสาร 056-713984 อีเมล dofpao@gmail.com เว็บไซต์กองคลัง www.phetchabunpao.go.th/dofpao Facebook Fanpage อบจ.เพชรบูรณ์ https://www.facebook.com/phetchabunpao.go.th Line Official กองคลัง อบจ.เพชรบูรณ์

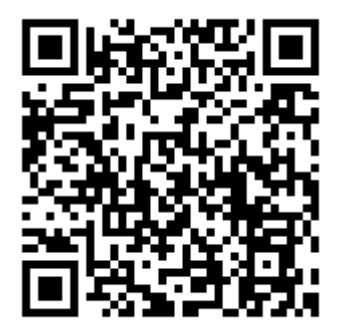